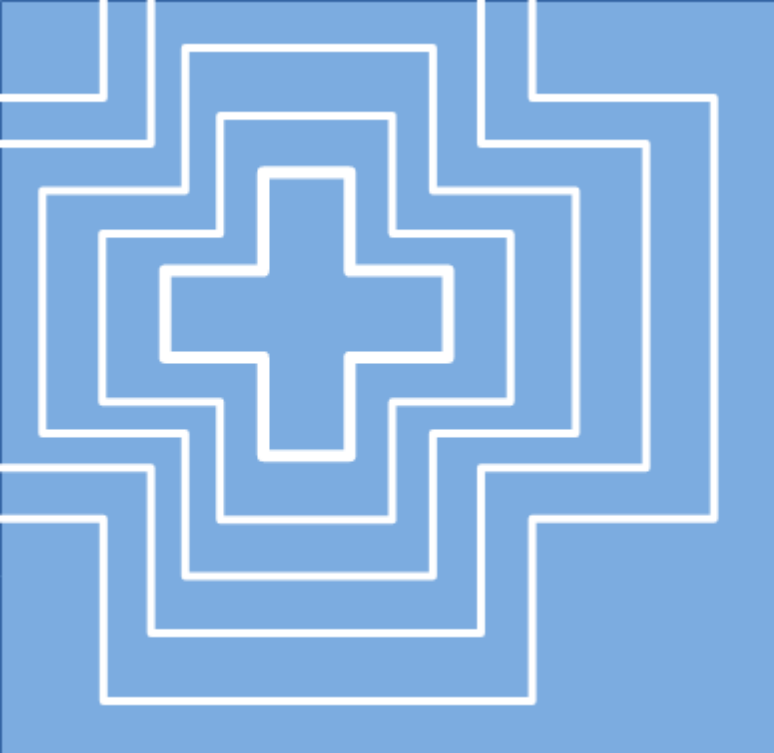

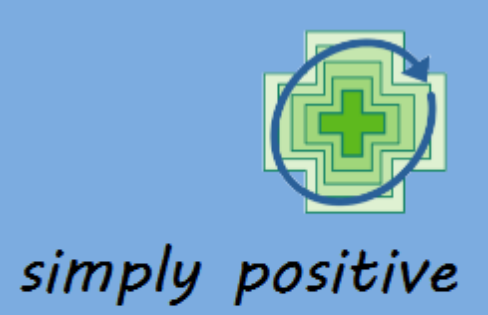

# **User guide**

# D5.2 Digital monitoring and visualization tool (Demonstrator)

#### December 2024

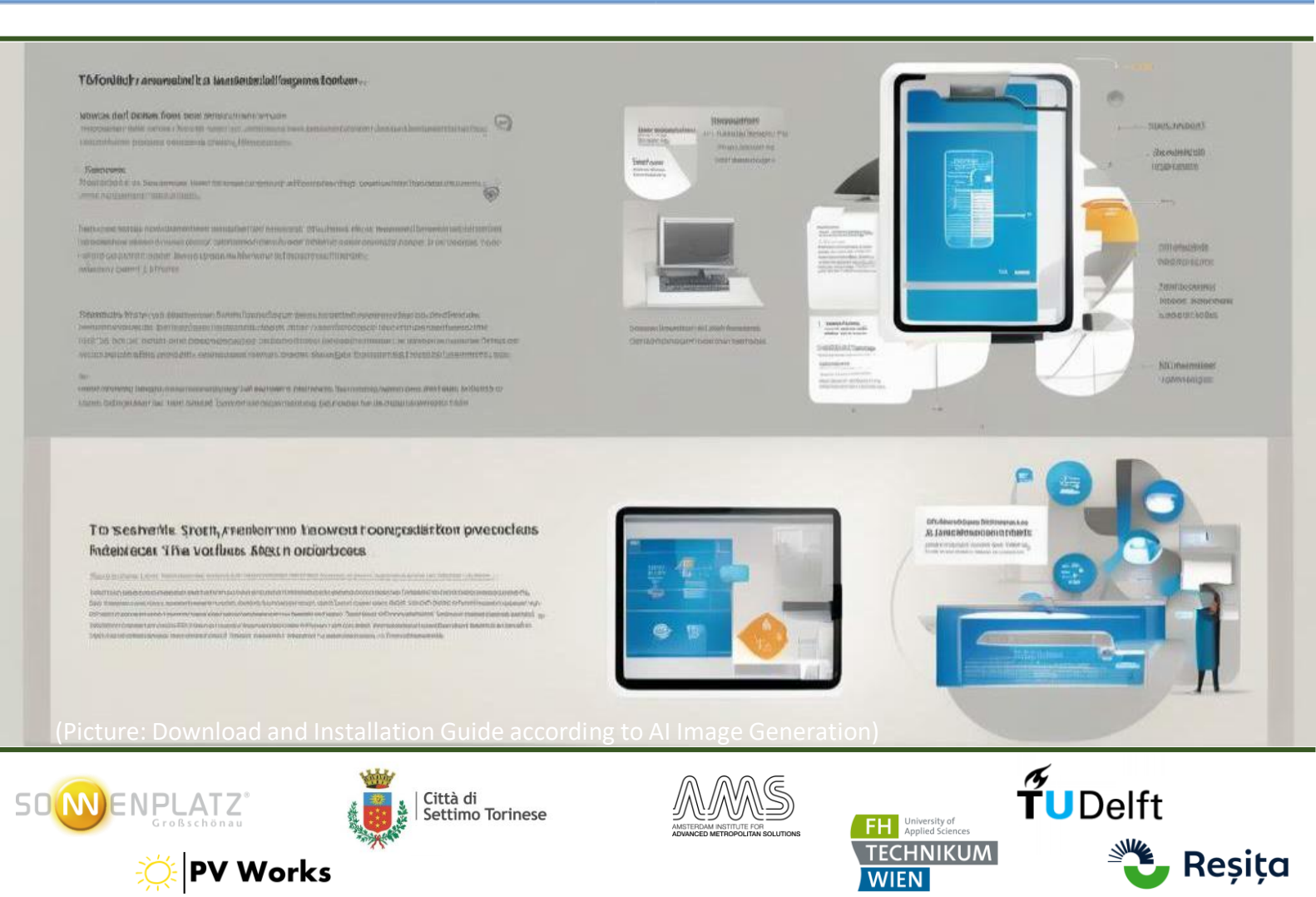

# Leader: Sonnenplatz Großschönau

# **Dissemination Level**

| PU | Public       | Х |
|----|--------------|---|
| СО | Confidential |   |

## History

| Version | Description    | Lead author | Date          |
|---------|----------------|-------------|---------------|
| V1      | Download guide | SON         | December 2024 |

# Disclaimer

This project has been developed in the framework of the PED Program, which is implemented by the Joint Programming Initiative Urban Europe and SET Plan Action 3.2. The Austrian part is supported by the Austrian Ministry of Climate Action, Environment, Energy, Mobility, Innovation, and Technology (BMK); the Romanian part is supported by a grant of the Ministry of Research, Innovation and Digitization CNCS/CCCDI – UEFISCDI, project number PED-JPI-SIMPLY POSITIVE, contracts number 325/2022 and 326/2022, within PNCDI III; the Dutch part is supported by the RVO (the Netherlands Enterprise Agency), reference number ERANETPED-02767306; and the Italian part is supported by a grant of the Ministry of Education and Merit - Department for Higher Education and Research, project number PED\_00042, from the Fund for Investment in Scientific and Technological Research (FIRST/FAR) and/or Special Accounting Account no. 5944.

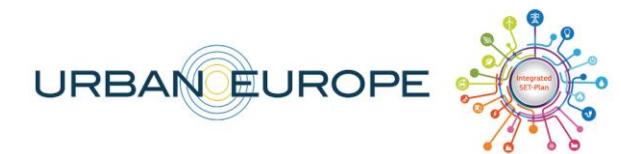

Federal Ministry Republic of Austria Climate Action, Environment, Energy, Mobility, Innovation and Technology

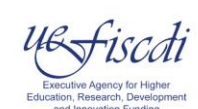

Rijksdienst voor Ondernemend

Nederland

AUA

Ministero dell'Istruzione e del Merito

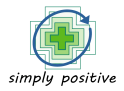

# **Executive Summary**

The present user guide is intended to support PED developers in using D5.2 Digital monitoring and visualization tool (Demonstrator), in order to:

- visualize progress towards PED achievement rate
- calculate environment-related KPIs (quantity of CO<sub>2eq</sub>) for various energy sectors and as on a yearly basis
- keep track of action implementation.

The guide is structured in 4 main sections:

- 1. Steps in defining a PED project
- 2. Guidelines on how to input yearly monitoring data
- 3. Description of the information provided in the dashboard for PED progress viewing
- 4. Input parameters including overall system architecture and emission factors used

The source code for the demonstrator can be found at: <u>https://github.com/DragosPatru/ped-</u> <u>monitor</u>. Using this source code and the affiliated technical documentation, the free-source Demonstrator can be further developed and updated by other developers.

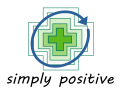

# Table of Contents

| 1.    | DEFI  | NING A PED PROJECT                        | 5   |
|-------|-------|-------------------------------------------|-----|
|       | 1.1.  | Select Define PED tab                     | . 5 |
|       | 1.2.  | Input profiling indicators                | . 5 |
|       | 1.3.  | Input GHG emissions profiling indicators  | 6   |
|       | 1.4.  | Select applicable energy indicators       | 7   |
| 2.    | INPU  | ITTING MONITORING DATA                    | 10  |
|       | 2.1.  | Updating conversion and emission factors  | 10  |
|       | 2.2.  | Inputting yearly data                     | 13  |
|       | 2.2.1 | Inputting energy data                     | 14  |
|       | 2.2.2 | Viewing centralized energy data           | 16  |
|       | 2.2.3 | Viewing centralized emissions data        | 17  |
|       | 2.2.3 | Inputting and monitoring actions progress | 18  |
| 3. VI | EWIN  | G THE OVERALL DASHBOARD AND PED PROGRESS  | 20  |
| 4.    | INPU  | IT PARAMETERS                             | 22  |
|       | 4.1.  | System architecture                       | 22  |
|       | 4.2.  | Emission factors used                     | 28  |

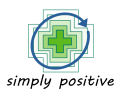

# 1. Defining a PED project

#### 1.1. Select Define PED tab

In the main default view of the app, click on the right-hand panel to define a new PED *Please note that you can create multiple PED projects from your account.* 

| PED Monitor | R / Peds<br>Peds                                                                                                    |
|-------------|----------------------------------------------------------------------------------------------------|
| Define PED  | There is no PED defined at the moment. You can define one using the dedicated page.                                                                                                    |
|             | This papert as reviewed funding in the framework of the PED Porgram, which is implemented by the Joint Programming Installine Utan Europe and SET Pale Action 3.1. The papert is augmonted by the Joint Programming Installine Utan Europe and SET Pale Action 3.1. The papert is augmonted by the Joint Programming Installine Utan Europe and SET Pale Action 3.1. The papert is augmonted by the Joint Proc. (Poll-10) (Instel Action, Dorosov of Clinate Action, Dorosov of Clinate Action, |

#### 1.2. Input profiling indicators

When defining a PED, start by inputting the required information in the fields indicated below.

Please keep in mind that detailed explanations for each field is available for viewing by clicking the ? icon on the right of the field name.

Where applicable, the units of measurement are presented in brackets () at the end of the field name.

Fields market with \* are mandatory.

Please not that Primary Energy Factor is set at a default EU value of 1.9, but can be updated if another specific primary energy factor is available for your region.

| Name •        ()       SELECT COUNTRY • •         Value required. No more than 250 characters       Description       I         Description       I       I         Value required.       ()       Value required.         Value required.       ()       Value required.         Value required.       ()       Value required.         Value required       ()       Value required.         Value required       ()       Value required.         Value required       ()       Value required.         Value required       ()       Value required.         Value required       ()       Value required.         Value required       ()       Value required.         Value required       ()       Value required.         Value required       ()       Value required.         Value required       ()       Value required.         Value required       ()       Value required.         Value required       ()       Value required.         Value required       ()       Value required.         Value required       ()       Value required.                                                                                                    |                                                               |   |                                              |
|----------------------------------------------------------------------------------------------------|---------------------------------------------------------------|---|----------------------------------------------|
| Value required. No more than 250 characters         Description         Baseline Year * • • • • • • • • • • • • • • • • • •                                                                                                    | Name *🛛                                                       | 0 | SELECT COUNTRY * V                           |
| Description  Baseline Year *  Target Year *  Target            | Value required. No more than 250 characters                   |   |                                              |
| Baseline Year *  Target Year *  Target Year *  Target Year *  Target Year *  Value required. Greater than 2000 and less than Target Year'  Value required. Greater than 2000 and less than Target Year'  Value required  Size of Focus District (m <sup>2</sup> ) *  Population of Focus District *  Value required  Size of Area Size (sq. meters) *  Value required  Value required Value required Value required Value  | Description                                                   |   |                                              |
| Value required. Greater than 2000 and less than Target Year Value required. Greater than 2000 and less than Target Year Value required. Size of Focus District (m <sup>2</sup> ) *  Value required Value required                                                                                                    | Dasalina Vaar t                                               |   | Tarnet Vaar *                                |
| Value required. Greater than 2000 and less than Target Year' Value required. Greater than 28 seline Year' Value required Value required                                                                                                    | Jaachine Tear 👻                                               | 0 | larger rear 👻                                |
| Degree of energetic self-supply by RES in baseline year (%) *●     ●       Value required     ●       Size of Focus District (m²) *●     ●       Value required     ●       Value required     •       Value required     •       Value required     •       Value required     •       Value required     •       Value required     •       Value required     •       Value required     •       Value required     •       Value required     •       Value required     •                                                                                                    | Value required. Greater than 2000 and less than 'Target Year' |   | Value required. Greater than 'Baseline Year' |
| Image: Contract Contract C                                           | Degree of energetic self-supply by RES in baseline year (%) * |   |                                              |
| Value required  Size of Focus District (m <sup>2</sup> ) *  Population of Focus District *  Value required  Value required  Value require |                                                               | 0 |                                              |
| Size of Focus District (m*) *  Population of Focus District *  Population of Focus District *  Value required  Population of Focus District *  Value required  Average Household Income (EUR) *  Value required  Value required  Conting Degree Days                                                                                                    | /alue required                                                |   |                                              |
| Value required Value required                                                                                                    | Size of Focus District (m²) *                                 |   | Population of Focus District *               |
| Value required Value required Value required Value required Average Household Income (EUR) **  Value required Value required V            |                                                               | 0 | -                                            |
| Build Up Area Size (sq. meters) * Average Household Income (EUR) *                                                                                                    | /alue required                                                |   | Value required                               |
| Value required Value required.                                                                                                    | Build Up Area Size (sq. meters) *                             |   | Average Household Income (EUR) *             |
| Value required Value required.                                                                                                    |                                                               | 0 |                                              |
| Heating Degree Days                                                                                                    | Value required                                                |   | Value required.                              |
| Heating begiee bays • Cooling begiee bays •                                                                                                    | Heating Degree Days 🔎                                         |   | Cooling Degree Days 🚳                        |

## 1.3. Input GHG emissions profiling indicators

In order to calculate environmental indicators (GHG emissions) for the focus district, emission factors are embedded in the system for most of the energy sources. However, in emission factors in the case of grid electricity and locally produced heat (or cold) are dependent on local characteristics.

In this sense, please input the emission factors for these types of energy sources, if they are applicable to your focus district. For each emission factor, please input the source. If one or both types of energy sources are unapplicable for your energy district, please input 0.

| GHG emission(s)                                                 |   |                                                           |
|-----------------------------------------------------------------|---|-----------------------------------------------------------|
| Factor for electricity - value (t CO2-eq/MWh) *                 | 1 | Factor for electricity - source *                         |
| Value required                                                  |   | Value required                                            |
| Factor for heat/cold generated in the district (t CO2-eq/MWh) * | 0 | Factor for heat/cold generated in the district - source * |
| Value required                                                  |   | Value required                                            |
|                                                                 |   |                                                           |

#### Grid electricity:

- Emission factors may be obtained: (1) from electricity provider (suggested) and should be updated anually; (2) from international databases such as IPPC
- all yearly conversion factors introduced in the tool must be from the same source (e.g. energy provider) for all the monitoring years
- Examples of open-source database: Joint Research Centre Data Catalogue -> please select the lates version of GHG Emission Factors for Electricity Consumption -> Table 3: CoM emission factors for national electricity for EU member states, Iceland and Norway: Life-cycle (LC) approach, GHG emissions in tonnes CO2-eq/MWh -> select the conversion factor closest to your baseline year -> yearly check the database for updates; link: <a href="https://data.jrc.ec.europa.eu/collection/id-00172">https://data.jrc.ec.europa.eu/collection/id-00172</a>

#### Locally produced heat (or cold):

- if local powerplants are in place for the district. Emission factors may be obtained: (1) from generation facility, based on specific studies; (2) from international databases such as IPPC
- all yearly emission factors introduced in the tool must be from the same source (e.g. IPPC) for all the monitoring years
- Examples of open-source database: Joint Research Centre Data Catalogue -> please select the lates version of GHG Emission Factors for Local Energy Use -> Table 1 & Table 2 -> select the conversion factor according to the source of energy used within your facility -> yearly check the database for updates; link: <a href="https://data.jrc.ec.europa.eu/collection/id-00172">https://data.jrc.ec.europa.eu/collection/id-00172</a>

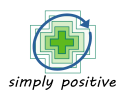

#### 1.4. Select applicable energy indicators

In order to set up the framework for PED monitoring, please select ALL energy sources and types of energy sectors which apply to your PED. If you do not select in this stage ALL applicable data for your district, data cannot be inserted in the later stage

Select the tab "Energy consumption and generation".

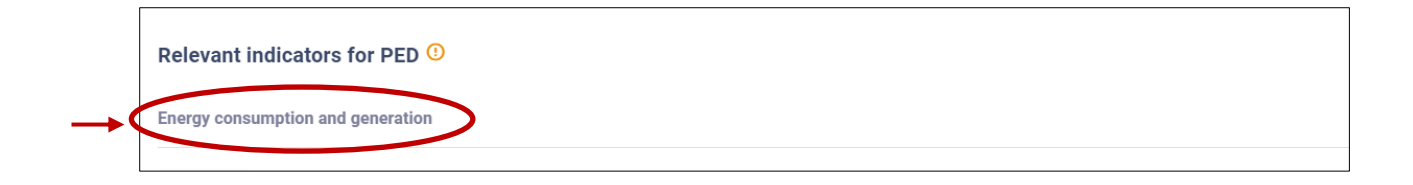

Please select the types of ENERGY SOURCES applicable in your district

IMPORTANT:

(1) if you have Electricity provided by a grid supplier please select "Electricity",

(2) if you have local generation of heat/cold, please select "Locally produced Heat/cold", (3) if you do not select in this stage ALL energy sources which are applicable to your district, data cannot be inserted in the later stage

| Ener                 | gy Sources <sup>(1)</sup>                                        |   |                                                              |
|----------------------|------------------------------------------------------------------|---|--------------------------------------------------------------|
|                      | Anthracite                                                       |   | Biodiesel from non-sustainable sources                       |
|                      | Biodiesel from sustainable sources                               |   | Bio-gasoline from non-sustainable sources                    |
|                      | Bio-gasoline from sustainable sources                            |   | Biogas from non-sustainable sources                          |
|                      | Biogas from sustainable sources                                  | ~ | Electricity                                                  |
|                      | Gas/diesel oil                                                   |   | Geothermal                                                   |
|                      | Lignite                                                          |   | Liquefied Petroleum Gases                                    |
|                      | Locally produced Heat/cold                                       |   | Motor gasoline                                               |
| <b>~</b>             | Municipal wastes (biomass fraction) from non-sustainable sources |   | Municipal wastes (biomass fraction) from sustainable sources |
|                      | Municipal Wastes (non-biomass fraction)                          | ~ | Natural gas                                                  |
|                      | Natural Gas Liquids                                              |   | Other Bituminous Coal                                        |
|                      | Other liquid biofuels from non-sustainable sources               |   | Other liquid biofuels from sustainable sources               |
|                      | Other primary solid biomass from non-sustainable sources         |   | Other primary solid biomass from sustainable sources         |
|                      | Peat                                                             |   | Solar thermal                                                |
|                      | Sub-Bituminous Coal                                              |   | Wood / wood waste from non-sustainable sources               |
| <ul> <li></li> </ul> | Wood / wood waste from sustainable sources                       |   |                                                              |

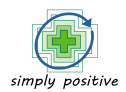

Please select the types of ENERGY SECTORS (sectors of energy consumptions / renewable energy production) you would like to monitor as part of your system boundaries; categories are defined according to Covenant of Mayors methodology.

#### IMPORTANT:

(1) select as many categories as possible in order to have an accurate PED progress,

(2) energy consumptions/generation must be monitored according to these categories,

(3) if you do not select in this stage ALL categories which are applicable to your district, data cannot be inserted in the later stage

Click on each of the following category tabs to reveal the sub-categories from which to choose:

- Buildings, equipment/facilities and industries
- Transport
- Other sectors
- Locally produced renewable energy

| En | Energy Sectors <sup>(1)</sup>                  |  |  |
|----|------------------------------------------------|--|--|
| I  | Buildings, equipment/facilities and industries |  |  |
|    | Fransport                                      |  |  |
| (  | Other sectors                                  |  |  |
| l  | ocally produced renewable energy               |  |  |

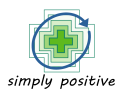

| N                    | Aunicipal buildings, equipment/facilities                |
|----------------------|----------------------------------------------------------|
|                      |                                                          |
| C                    | Municipal buildings, equipment/facilities                |
|                      | Public lighting                                          |
|                      | Other                                                    |
| т                    | Tertiary (non municipal) buildings, equipment/facilities |
| C                    | Institutional buildings                                  |
|                      | Other                                                    |
| R                    | tesidential buildings                                    |
| C                    | Residential buildings                                    |
| h                    | ndustry                                                  |
|                      | Non-ETS                                                  |
|                      | ETS                                                      |
| Trans                | sport                                                    |
|                      |                                                          |
| Other                | sectors                                                  |
|                      |                                                          |
| Local                | ly produced renewable energy                             |
|                      | Local electricity production: Wind                       |
|                      | Local electricity production:Hydroelectric               |
| <ul> <li></li> </ul> | Local electricity production:Photovoltaics               |
|                      | Local electricity production: Geothermal                 |
|                      | Local electricity production:Other                       |
|                      |                                                          |

To finish the PED set-up, please click "Create" at the bottom of the page.

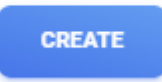

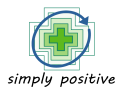

# 2. Inputting monitoring data

For regular input of monitoring data, please access the "Open" under your PED.

| 👰 PED Monitor | <pre></pre>                                                                                                    |
|---------------|----------------------------------------------------------------------------------------------------|
| PEDs          | Test Test                                                                                                    |
| Define PED    | Test PED                                                                                                    |
|               | C D DELETE                                                                                                    |
|               | This project has received funding in the framework of the PED Program, which is implemented by the Joint Programming Initiative Urban Europe and SET Plan Action 3.2. The project is supported by the Austr<br>(the Netherlands Enterprise Agency), reference number ERANETPED-02767306. This work was supported by a grant of the Ministry of Research, Innovation and Digitization ONGS/OCCOI – UEFISODI, project r<br>the Ministry of Education and Meri - Department for Higher Education and Research, project number PED_00042, from the Fund for Investment in Scientific and Technological Research (FIRST/FAR) and/or S<br>For more information please access: http://simplypositive.eu/ |

#### 2.1. Updating conversion and emission factors

The application will use as default values inputted in the previous step of creating a PED project. If energy factors (primary energy and emission) change during the monitoring period, you can update these values.

From the general dashboard, select the "Edit" from the top section to update your Primary energy factor and Emission factors for grid electricity and heat/cold in a certain year, if it is applicable.

| frest                                                                               |                                    |                                                                                                    |                                                       |
|-------------------------------------------------------------------------------------|------------------------------------|----------------------------------------------------------------------------------------------------|-------------------------------------------------------|
| est PED                                                                             |                                    |                                                                                                    |                                                       |
| PED Basics<br>Name                                                                  | Test                               | Density of Focus District<br>0.25/ m <sup>2</sup>                                                                                                    | Built-up der                                          |
| Country<br>Baseline Year<br>Target Year<br>Self Supply Renewable Energy In Baseline | Austria<br>2023<br>2030<br>30%     | no. of ottizens / m² of total area m² of built-up area / m² o                                                                                                    | f total area                                          |
| Geospatial And Socioeconomics<br>Size of focus district                             | 2000 m²                            | Frequently Changed Factors Values for the year '2024'. They can be updated every year between baseline and target.                                                     | 🖾 ALL VALUES                                          |
| Build Up Area Size<br>AVG Household Income<br>Heating Degree Days                   | 800 m²<br>3500 EUR<br>-2 days/year | Primary Energy Factor<br>GHG emission(s)                                                                                                    | 1.9                                                   |
|                                                                                     |                                    | Factor for electricity<br>Factor for electricity - source<br>Factor for heat/cold generated in the district<br>Factor for heat/cold generated in the district - source | 0.4 (t CO2-eq/MWh)<br>IPCC<br>0 (t CO2-eq/MWh)<br>n/a |

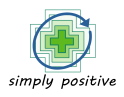

In the pop-up window, select the year you want update the necessary factors, while mentioning the year.

Please note that in this window some other fields such as PED name, description and some non-mandatory profiling data can also be updated.

| -                                                 |                                     |
|---------------------------------------------------|-------------------------------------|
| Test PED                                          |                                     |
| People reached (no.) @                            | Total Money Spent (EUR) @           |
| Return Of Investment (years) 🚳                    | Internal success rate (%) 🚳         |
| Factors and energy-sources for the reference year |                                     |
| Reference Year *                                  |                                     |
| 2026                                              |                                     |
| Primary Energy Factor *                           |                                     |
| 2                                                 |                                     |
| GHG emission(s)                                   |                                     |
| Electricity                                       | Heat/cold generated in the district |
| Factor value (t CO2-eq/MWh) *                     | Factor value (t CO2-eq/MWh) *@      |
| 0.7                                               | 0                                   |
| Energy-source *                                   | Energy-source *                     |
| IPCC                                              | n/a                                 |
|                                                   |                                     |

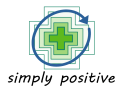

An overview of all updated energy factors can be viewed in the dashboard section, by clicking the "All values" tab under the "Frequently changed factors" section.

| m Test                                                   |                      |                                                                        |                                       |                          | 🖍 EDIT                  |
|----------------------------------------------------------|----------------------|------------------------------------------------------------------------|---------------------------------------|--------------------------|-------------------------|
| Test PED                                                 |                      |                                                                        |                                       |                          |                         |
| PED Basics                                               |                      |                                                                        | Density of Focus District             |                          | Built-up density        |
| Name                                                     | Test                 | _                                                                      | 0.25/ m <sup>2</sup>                  | _                        | 0.4                     |
| Baseline Year                                            | 2023                 | no. of citizens / m² of total area                                     |                                       | m² of built-up area / m² | of total area           |
| Target Year<br>Salf Sungly Renewable Energy in Reselling | 2030                 |                                                                        |                                       |                          |                         |
| oen ouppy renewable citery in baseline                   | 00/8                 |                                                                        |                                       |                          | $\frown$                |
| Geospatial And Socioeconomics                            |                      | Frequently Changed Factors                                             |                                       | -                        | ALL VALUES              |
| Size of focus district                                   | 2000 m²              | Values for the year '2024'. They car                                   | n be updated every year betwe         | en baseline and target.  |                         |
| Population of focus district<br>Build Up Area Size       | 500 people<br>800 m² |                                                                        |                                       |                          |                         |
| AVG Household Income                                     | 3500 EUR             | GHG emission(s)                                                        |                                       |                          | 1.9                     |
| Heating Degree Days                                      | -2 days/year         | Factor for electricity                                                 |                                       |                          | 0.4 (t CO2-eq/MWh)      |
|                                                          |                      | Factor for electricity - source                                        |                                       |                          | IPCC                    |
|                                                          |                      | Factor for heat/cold generated in<br>Factor for heat/cold generated in | the district<br>the district - source |                          | 0 (t CO2-eq/MWh)<br>n/a |
|                                                          |                      |                                                                        |                                       |                          |                         |
| 2022                                                     |                      |                                                                        |                                       |                          |                         |
|                                                          |                      |                                                                        | 1.0                                   |                          |                         |
| Primary Energy Factor                                    |                      |                                                                        | 1.9                                   |                          |                         |
| GHG emission(s) factors                                  |                      |                                                                        |                                       |                          |                         |
| Electricity                                              |                      |                                                                        | 0.4 (t                                | CO2-eq/MWh)              |                         |
| Electricity - source                                     |                      |                                                                        | IPCC                                  |                          |                         |
| Heat/cold generated in the district                      |                      |                                                                        | 0 (t CC                               | 02-eq/MWh)               |                         |
| Heat/cold generated in the district - source             |                      |                                                                        | n/a                                   |                          |                         |
| 2024                                                     |                      |                                                                        |                                       |                          |                         |
| Primary Energy Factor                                    |                      |                                                                        | 1.9                                   |                          |                         |
| GHG emission(s) factors                                  |                      |                                                                        |                                       |                          |                         |
| Electricity                                              |                      |                                                                        | 0.4 (t                                | CO2-eq/MWh)              |                         |
| Electricity - source                                     |                      |                                                                        | IPCC                                  |                          |                         |
| Heat/cold generated in the district                      |                      |                                                                        | 0 (t C0                               | 02-eq/MWh)               |                         |
| Heat/cold generated in the district - source             |                      |                                                                        | n/a                                   |                          |                         |
| 2025                                                     |                      |                                                                        |                                       |                          |                         |
| Primary Energy Factor                                    |                      |                                                                        | 1.9                                   |                          |                         |
| GHG emission(s) factors                                  |                      |                                                                        |                                       |                          |                         |
| Electricity                                              |                      |                                                                        | 0.4 (t                                | CO2-eq/MWh)              |                         |
| Electricity - source                                     |                      |                                                                        | IPCC                                  |                          |                         |
| Heat/cold generated in the district                      |                      |                                                                        | 0 (t C0                               | 02-eq/MWh)               |                         |
| Heat/cold generated in the district - source             |                      |                                                                        | n/a                                   |                          |                         |
| 2026                                                     |                      |                                                                        |                                       |                          |                         |
| Primary Energy Factor                                    |                      |                                                                        | 2                                     |                          |                         |
| GHG emission(s) factors                                  |                      |                                                                        |                                       |                          |                         |
| Electricity                                              |                      |                                                                        | 0.7 (t                                | CO2-eq/MWh)              |                         |
| Electricity - source                                     |                      |                                                                        | IPCC                                  |                          |                         |
| Heat/cold generated in the district                      |                      |                                                                        | null (t                               | CO2-eq/MWh)              |                         |
| Heat/cold generated in the district - source             |                      |                                                                        | n/a                                   | . /                      |                         |
| . read one generated in the district - source            |                      |                                                                        | 11/ a                                 |                          |                         |

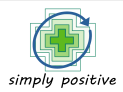

# 2.2. Inputting yearly data

Input the yearly energy consumption/generation for the sectors you have defined in the earlier stage of creating the PED project.

Click the Energy consumption and generation under the PED Indicators section to display the sectors under which you want to register information.

| 1 Test                                                                                  |                                    |                                                                                                    | n edit                                                |
|-----------------------------------------------------------------------------------------|------------------------------------|----------------------------------------------------------------------------------------------------|-------------------------------------------------------|
| Test PED                                                                                |                                    |                                                                                                    |                                                       |
| PED Basics                                                                              | Test                               | Density of Focus District 0.25/ m <sup>2</sup>                                                                                                    | Built-up density<br>0.4                               |
| Country<br>Baseline Year<br>Target Year<br>Self Supply Renewable Energy In Baseline     | Austria<br>2023<br>2030<br>30%     | no. of citizens / m² of total area                                                                                                    | m² of built-up area / m² of total area                |
| Geospatial And Socioeconomics<br>Size of focus district<br>Population of focus district | 2000 m²<br>500 people              | Frequently Changed Factors<br>Values for the year '2024'. They can be updated every year between t                                                                     | ALL VALUES                                            |
| Build Up Area Size<br>AVG Household Income<br>Heating Degree Days                       | 800 m²<br>3500 EUR<br>-2 days/year | Primary Energy Factor<br>GHG emission(s)                                                                                                    | 1.9                                                   |
|                                                                                         |                                    | Factor for electricity<br>Factor for electricity - source<br>Factor for heat/cold generated in the district<br>Factor for heat/cold generated in the district - source | 0.4 (t CO2-eq/MWh)<br>IPCC<br>0 (t CO2-eq/MWh)<br>n/a |
| PED Indicators                                                                          |                                    |                                                                                                    |                                                       |
| Energy consumption and generation                                                       |                                    |                                                                                                    | ~                                                     |
| Greenhouse Gas Emissions                                                                |                                    |                                                                                                    | ~                                                     |

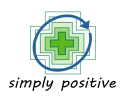

#### 2.2.1 Inputting energy data

Select each sector that you want to introduce data for. Please note that renewable energy production will be entered under "Locally produced renewable energy".

After selecting each sector, sub-sector will be displayed. Click on the  $\bigcirc$  sign placed to thre right of each sub-sector to add yearly data.

| F | PED Indicators                                 |
|---|------------------------------------------------|
|   |                                                |
|   | Energy consumption and generation              |
| + | Buildings, equipment/facilities and industries |
| + | Transport                                      |
| + | Other sectors                                  |
| ┢ | Locally produced renewable energy              |

| Buildings, equipment/facilities and industries           |                    |
|----------------------------------------------------------|--------------------|
| Municipal buildings, equipment/facilities                |                    |
| Municipal buildings, equipment/facilities                | No values recorded |
| Tertiary (non municipal) buildings, equipment/facilities |                    |
| Institutional buildings                                  | No values recorded |
| Residential buildings                                    |                    |
| Residential buildings                                    | No values recorded |

In the new window, click on "Add new values" button from the right corner of the "Values" section to insert yearly consumption / generation data for each sector.

| fit Energy consumption: municipal buildings, equipment/facilities |                |         |          |                      |                     |                 |
|-------------------------------------------------------------------|----------------|---------|----------|----------------------|---------------------|-----------------|
|                                                                   |                |         |          |                      |                     |                 |
| Values                                                            |                |         |          |                      |                     | + ADD NEW VALUE |
| 10 v entries per page                                             |                |         |          |                      |                     | $\smile$        |
| DATABOURCE                                                        | AMOUNT (KWH/A) |         | CREATED  |                      |                     | ACTION          |
| Showing 1 to 10 of 0 entries                                      |                |         |          |                      |                     |                 |
|                                                                   |                |         |          |                      |                     |                 |
| Tasks                                                             |                |         |          |                      |                     | + ADD NEW TASK  |
| 10 v entries per page                                             |                |         |          |                      |                     |                 |
| NAME                                                              | STATUS         | CREATED | DEADLINE | PLANNED BUDGET (EUR) | COMPLETION RATE (%) | ACTION          |
| Showing 1 to 10 of 0 entries                                      |                |         |          |                      |                     |                 |
|                                                                   |                |         |          |                      |                     |                 |

In the pop-up window, insert:

- amount of energy in kWh for the specific subsector (either energy consumed or energy generated under the Locally produced renewable energy tab)
- year end date (in the format mm/dd/yyyy), afferent to the year you are inputting data for
- select the energy source

Please note that if there are multiple energy sources for the same year (e.g. municipal buildings have been supplied by both grid electricity and thermal energy sourced from natural gas), you need to separate entries.

After completing, click "Save changes" button from the bottom right corner.

| A | dd data                                            | ×                                                                                                    |
|---|----------------------------------------------------|----------------------------------------------------------------------------------------------------|
|   | Amount (kWh/a) * 100000 Creation Date * 12/31/2023 | DATA SOURCE A<br>Electricity<br>Municipal wastes (biomass fraction) from non-sustainable sources<br>Natural gas<br>Wood / wood waste from sustainable sources |
|   | CLOSE                                              | CHANGES                                                                                                    |

Repeat the process for all applicable sub-sectors.

#### 2.2.2 Viewing centralized energy data

Once the information has been introduced in the corresponding section, the application will display the centralized progress for energy consumption and renewable energy generation.

The application will display graphical charts and numeric tables for:

#### Total district final energy consumption and primary energy consumption:

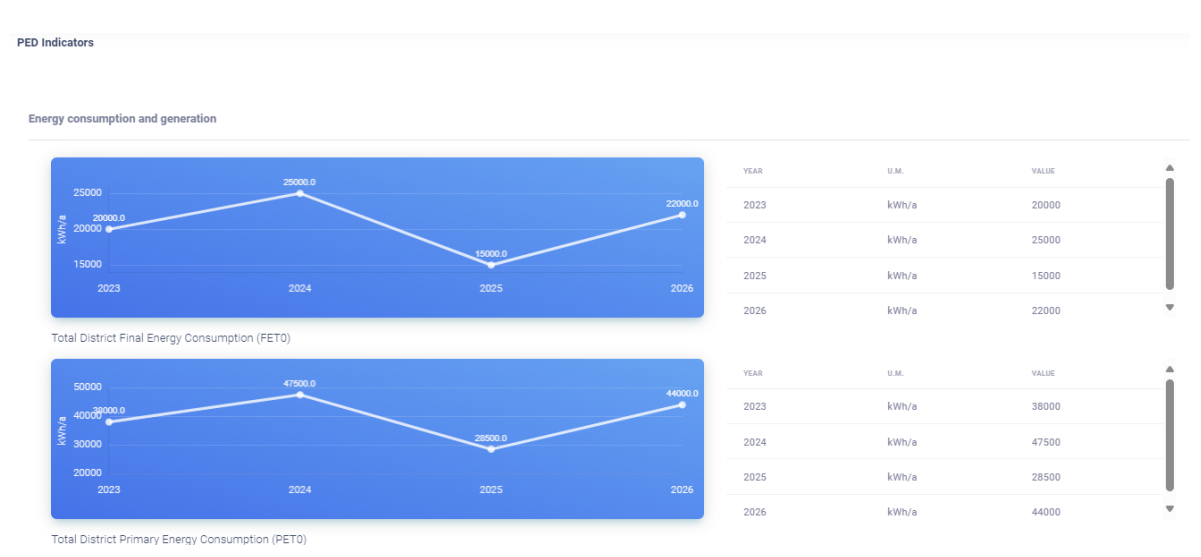

#### Energy consumption for each sector and sub-sector

#### (respectively, energy generation for Locally produced renewable energy)

VALUE 2023 kWh/a 2024 kWh/a 25000 2025 kWh/a 15000 2026 kWh/a 22000 (FET1) al Energy ( 2023 kWh/a 38000 2024 47500 kWh/a 2025 kWh/a 28500 2026 kWh/a 44000 Total Primary Energy Consumption (PET1) Municipal buildings, equipment/facilities 2023 kWh/a

2024

2025

2026

kWh/a

kWh/a

kWh/a

135000

125000

Municipal Energy Consumption

#### 2.2.3 Viewing centralized emissions data

Once the energy data has been introduced in the corresponding section (step 2.2.1), the application will display the centralized progress for emissions quantities.

The application will display graphical charts and numeric tables for:

#### Total district emissions generation:

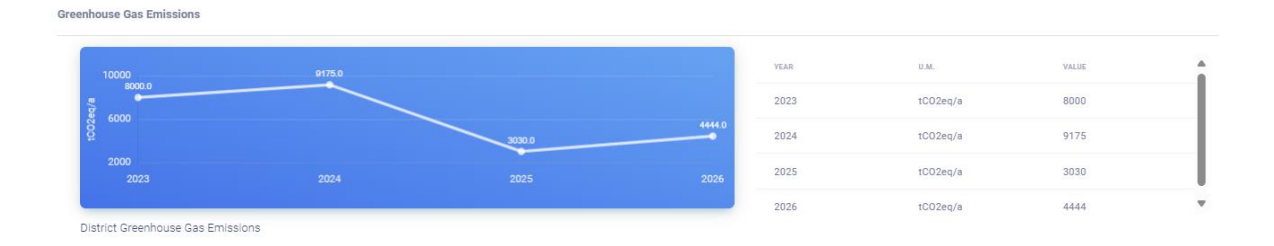

#### Emissions generation for each sector and sub-sector

Buildings, equipment/facilities and industries

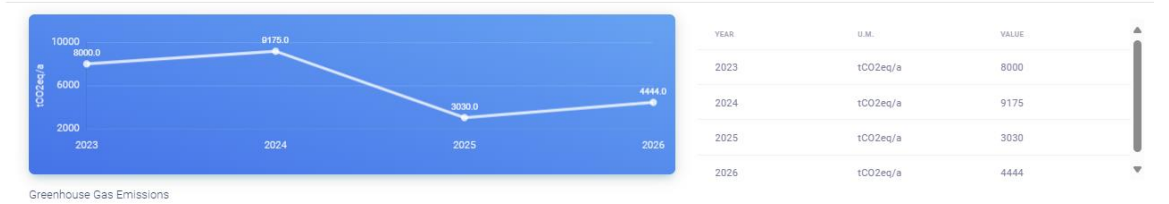

Municipal buildings, equipment/facilities

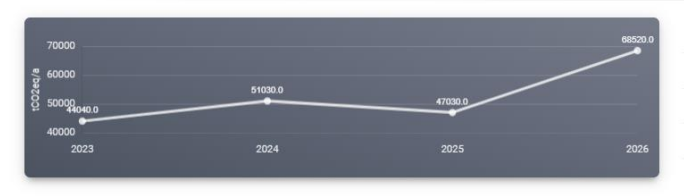

| YEAR | U.M.     | VALUE |   |
|------|----------|-------|---|
| 2023 | tC02eq/a | 44040 |   |
| 2024 | tC02eq/a | 51030 |   |
| 2025 | tCO2eq/a | 47030 |   |
| 2026 | tCO2eq/a | 68520 | * |

Residential buildings

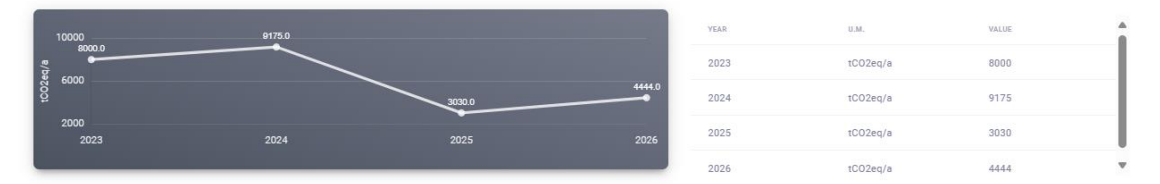

#### 2.2.3 Inputting and monitoring actions progress

For each sub-sector, you can input actions planned for the operationalization of a PED.

From the dashboard menu, select the sub-sector and in the new window, click on "Add new task" button from the right corner of the "Tasks" section to insert actions for each sector.

| Energy consumption: municipal buildings, equipment/facilities |                |         |          |                      |                     |                 |
|---------------------------------------------------------------|----------------|---------|----------|----------------------|---------------------|-----------------|
|                                                               |                |         |          |                      |                     |                 |
| Values                                                        |                |         |          |                      | I                   | + ADD NEW VALUE |
| 10 v entries per page                                         |                |         |          |                      |                     |                 |
| DATASOURCE                                                    | AMOUNT (KWH/A) |         | CREATED  |                      | ACT                 | 10N             |
| Showing 1 to 10 of 0 entries                                  |                |         |          |                      |                     |                 |
|                                                               |                |         |          |                      |                     |                 |
| Tasks                                                         |                |         |          |                      | → <b>(</b>          | + ADD NEW TASK  |
| 10 v entries per page                                         |                |         |          |                      |                     |                 |
| NAME                                                          | STATUS         | CREATED | DEADLINE | PLANNED BUDGET (EUR) | COMPLETION RATE (%) | ACTION          |
| Showing 1 to 10 of 0 entries                                  |                |         |          |                      |                     |                 |

In the pop-up window, define your action by entering:

- name/description of action
- deadline for completion
- planned budget
- expected energy savings (optional)

| Insulating 5 buildings on Test Street |                                  |  |
|---------------------------------------|----------------------------------|--|
| Deadline *<br>06/15/2025              | Planned Budget (EUR) *<br>200000 |  |
| Expected Energy Saved 700             | ENERGY SAVED UNIT A              |  |
|                                       | MWh/EURO                         |  |

Click the "Save changes" button from the bottom right corner.

Once a task has been created, you can update its status by accessing the "Action" button ( :) from the right of the listing and selecting "Edit" from the drop-down list.

You cand also remove the action by selecting "Remove".

| Tasks                                 |        |            |            |                      |                     | + ADD NEW TASK |
|---------------------------------------|--------|------------|------------|----------------------|---------------------|----------------|
| 10 v evolves per page                 |        |            |            |                      |                     |                |
| NAME                                  | STATUS | CREATED    | DEADLINE   | PLANNED BUDGET (EUR) | COMPLETION RATE (%) | ACTION         |
| Insulating 5 buildings on Test Street | OPEN   | 2024-12-04 | 2025-06-15 | 200000               | 0%                  | →(`)           |
| Showing 1 to 10 of 1 entries          |        |            |            |                      |                     |                |

In the pop-up window, you can:

- close your task (by selecting "Done" from the top button)
- edit your task (update deadline, planned budget and expected energy savings if applicable)
- record its progress (by inputting recorded expenses and actual energy savings if applicable)

| ulating 5 buildings on Test Street |                               |           |
|------------------------------------|-------------------------------|-----------|
| OPEN ¥                             |                               |           |
| Deadline *<br>06/15/2025           | Planned Budget (EUR) * 200000 |           |
| Record expense (EUR)               |                               |           |
| Expected Energy Saved<br>700       | Actual Energy Saved 500       |           |
| MWH v                              |                               |           |
| CLOSE                              |                               | SAVE CHAN |

Click "Save changes" when update completed.

Repeat this process for all applicable sub-sectors where actions are being implemented for PED achievement.

# 3. Viewing the overall dashboard and PED progress

After filling in the required data and information according to steps 2.2.1-2.2.3, the application will update the dashboard section for the PED.

In this section, you can find:

- a. the overview for profiling indicators defined at the PED project creation phase (step 1)
- b. calculated district KPIs: population density and built area
- c. overview of frequently changed factors (primary energy factors and emission factors)
- d. gauge charts for:
  - i. Progress of degree of renewable energy self-supply for the last year
  - ii. Progress of Greenhouse Gas Emissions reduction rate for the last year
  - iii. Overall PED/PEN Achievement Rate

| e.  | overall | task | comp  | oletion | rate |
|-----|---------|------|-------|---------|------|
| ••• |         |      | ••••P |         |      |

| 1 Test                                                                                                    |                                                                                                    |                                                                                                    |                           |                                |                  |
|----------------------------------------------------------------------------------------------------|----------------------------------------------------------------------------------------------------|----------------------------------------------------------------------------------------------------|---------------------------|--------------------------------|------------------|
| Test PED                                                                                                    |                                                                                                    |                                                                                                    |                           |                                |                  |
| PED Basics                                                                                                    |                                                                                                    |                                                                                                    | Density of Focus District |                                | Built-up density |
| Name<br>Country                                                                                                    | Test<br>Austria                                                                                                    | -                                                                                                    | 0.25/ m <sup>2</sup>      |                                | 0.4              |
| Baseline Year                                                                                                    | 2023                                                                                                    | no. of citizens / m <sup>2</sup> of total area                                                                                                    | m <sup>2</sup> of bu      | ill-up area / m² of total area |                  |
| Target Vear<br>Self Supply Renewable Energy In Baseline                                                                                                    | 2030<br>30%                                                                                                    |                                                                                                    |                           |                                |                  |
| Geospatial And Socioeconomics                                                                                                    |                                                                                                    | Frequently Changed Factors                                                                                                    |                           |                                | ALL VALUES       |
| Size of focus district                                                                                                    | 2000 m²                                                                                                    | Values for the unit '972.4' Theo are be undeted some unit be                                                                                                    | uses have been and target |                                |                  |
| Population of focus district                                                                                                    | 500 people                                                                                                    | values for the year 2024. They can be updated every year be                                                                                                    | ween baseline and target. |                                |                  |
| Build Up Area Size                                                                                                    | 800 m²                                                                                                    | Primary Energy Factor                                                                                                    |                           | 1.9                            |                  |
| Heating Degree Davs                                                                                                    | -2 dava/vear                                                                                                    | GHG emission(s)                                                                                                    |                           |                                |                  |
|                                                                                                    |                                                                                                    | Factor for electricity                                                                                                    |                           | 0.4 (t C02-eq/M                | Vb)              |
|                                                                                                    |                                                                                                    | Factor for electricity - source                                                                                                    |                           | IPCC                           |                  |
|                                                                                                    |                                                                                                    | Factor for heat/cold generated in the district                                                                                                    |                           | 0 (t CO2-eq/MW)                | 1)               |
| Progress of ungine to interview in terms of the subject of scale<br>This progress directly supports SBD 7 Affects and search energy consumption.<br>54.55% Progress agenet the baseling year value of 50.0%. Highest value was 61.1% activened in 2026 | Progress of untermode Gal Dimission of the Dimission of the Dimission of t | Localization and the 2028<br>Indicators 12.2.2.7.0.1 given houses gas emissions per year<br>and the second second sec |                           | 49.5%                          |                  |
| PED Indicators                                                                                                    |                                                                                                    |                                                                                                    |                           |                                |                  |
| Overall progress of energy efficiency measures<br>74.33 to<br>This a subalization of the overall progress for all measures defined. To view individual progress for each defined mea<br>mease indication in the sector bears                           | sure, please access the "Tasks" section of each category of ener                                                                                                    | 37                                                                                                    |                           |                                |                  |
|                                                                                                    |                                                                                                    |                                                                                                    |                           |                                |                  |
| Energy consumption and generation                                                                                                    |                                                                                                    |                                                                                                    |                           |                                | ~                |

**Progress of degree of renewable energy self-supply for the last year** is displayed as the percent of final energy consumption provided by renewable energy generated on-site for the latest year for which data was filled in. The target value is at 100% degree of renewable energy self-supply. In the bottom of the gauge chart you can also see the progress against the baseline year value for degree of renewable energy self-supply and the highest yearly value for degree of renewable energy self-supply and the highest yearly value for degree of renewable energy self-supply and the years.

**Progress of Greenhouse Gas Emissions reduction rate for the last year** is displayed as the progress against the baseline year value of GHG emissions generated in that year. In the bottom of the gauge chart you can also see the best recorded value of GHG emissions throughout the years (the lowest amount of GHG emissions and the year it was achieved in).

**Overall PED/PEN Achievement Rate** is displayed for the last year and is considered to be 100% achieved when both of the following conditions are met: degree of renewable energy self-supply is at least 100% and GHG emissions are 0.

The overall task completion rate is the visualization of the overall progress for all measures defined. To view individual progress for each defined measure, you can access the "Tasks" section of each category of energy related sector.

# 4. Input parameters

# 4.1. System architecture

|      |           |                      |                           |          | Description of indicator                                       | Formula                                   |
|------|-----------|----------------------|---------------------------|----------|----------------------------------------------------------------|-------------------------------------------|
| Code | Туре      | CATEGORY             | INDICATOR                 | U.M.     | (Information to be uploaded by user / calculated<br>by Demo)   | (where information is calculated by Demo) |
|      |           |                      |                           |          | baseline year for the calculation of progress in               |                                           |
| P0.1 | Mandatory | Profiling indicators | Baseline year             | year     | energy consumption and emissions generation                    | -                                         |
|      |           |                      |                           |          | target year set up by the user to achieve PED                  |                                           |
| P0.2 | Mandatory | Profiling indicators | Target year               | year     | status                                                         | -                                         |
|      |           |                      | Degree of energetic self- |          | percent of final energy consumption provided by                |                                           |
|      |           |                      | supply by RES in baseline |          | renewable energy generated on-site in baseline                 |                                           |
| P0.3 | Mandatory | Profiling indicators | year                      | %        | year                                                           | -                                         |
|      |           |                      | GHG emissions in baseline |          |                                                                |                                           |
| P0.4 | Mandatory | Profiling indicators | year                      | tCO2eq/a | total quantity of GHG emissions in baseline year               | -                                         |
| P1   | Mandatory | Profiling indicators | Size of Focus District    | m²       | m <sup>2</sup> of district                                     | -                                         |
|      |           |                      | Population of Focus       |          |                                                                |                                           |
| P2   | Mandatory | Profiling indicators | District                  | no.      | no. of citizens                                                | -                                         |
| P3   | Mandatory | Profiling indicators | Density of Focus District | / m²     | no. of citizens / m <sup>2</sup> of total area                 | P2/P1                                     |
| P4   | Mandatory | Profiling indicators | Size of built-up area     | m²       | m <sup>2</sup> of the focus district which has buildings       |                                           |
| Р5   | Mandatory | Profiling indicators | Built-up density          | no.      | m <sup>2</sup> of built-up area / m <sup>2</sup> of total area | P5/P1                                     |
| P6   | Mandatory | Profiling indicators | Heating degree days       | no.      | no. of days                                                    | -                                         |
| P7   | Mandatory | Profiling indicators | Cooling degree days       | no.      | no. of days                                                    | -                                         |
|      |           |                      | Average household         |          |                                                                |                                           |
| P8   | Mandatory | Profiling indicators | income                    | €        | average household income EUR                                   | -                                         |
|      |           |                      |                           |          | pre-selected primary energy factor of 2.5 OR                   |                                           |
| PEF  | Mandatory | Energy related       | Primary Energy Factor     | no.      | insert manually                                                | -                                         |
|      |           |                      | GHG emission factor for   | t CO2-   | yearly emission factor defined by user                         |                                           |
| EF1  | Mandatory | Energy related       | electricity - value       | eq/MWh   | (local/national/from IPCC database)                            | -                                         |

| FET1.2   | Mandatory     | Energy related  | consumption                            | kWh/a       | district by the tertiary/service sector                                        | SUM(FET1.2.1:FET1.2.2)                     |
|----------|---------------|-----------------|----------------------------------------|-------------|--------------------------------------------------------------------------------|--------------------------------------------|
|          |               |                 | Municipal) Final energy                |             | actual quantity of energy consumed within the                                  |                                            |
|          |               |                 | Subtotal Tertiary (non-                |             |                                                                                |                                            |
| FET1.1.3 | Mandatory     | Energy related  | other municipal category               | kWh/a       | of energy consumption                                                          | -                                          |
|          | ,             |                 | Energy consumption                     |             | other categories of municipality-owned sources                                 |                                            |
| FET1.1.2 | Mandatorv     | Energy related  | Energy consumption:<br>public lighting | kWh/a       | district by the public lighting, owned by the municipality                     | -                                          |
|          |               |                 |                                        |             | actual quantity of energy consumed within the                                  |                                            |
| FFT1.1 1 | Mandatory     | Energy related  | municipal buildings,                   | kWh/a       | district by the municipal buildings, facilicities and                          | _                                          |
|          | mandatory     | Lineigy related | Energy consumption:                    |             | actual quantity of energy consumed within the                                  | () () () () () () () () () () () () () (   |
| FFT1.1   | Mandatory     | Fnergy related  | Subtotal Municipal Final               | kWh/a       | actual quantity of energy consumed within the district by the municipal sector | SUM(FFT1.1.1.FFT1.1.3)                     |
| FET3     | Mandatory     | Energy related  | sectors                                | kWh/a       | other sectors                                                                  | FET3.1                                     |
|          |               |                 | consumption: other                     |             | total actual quantity of energy consumed by                                    |                                            |
| _        | · ·····       | - 07            | Total final energy                     |             | • • •                                                                          | -,,                                        |
| FET2     | Mandatorv     | Energy related  | consumption: transport                 | kWh/a       | transport                                                                      | FET2.3, FET2.4)                            |
| 1614     | i vianuator y | LICISY ICIALCU  | Total final energy                     | Nunia       | total actual quantity of energy consumed by                                    | SUM(FET2.1. FET2.2.                        |
| FFT1     | Mandatory     | Energy related  | industries                             | kWh/a       | huildings equipment/facilities and industries                                  | 501VI(ΓΕΙ 1.1, ΓΕΙ 1.2,<br>FFT1 3 FFT 1 Δ) |
|          |               |                 | consumption: buildings,                |             | total actual quantity of onorgy consumed by                                    | SUNA/EET1 1 EET1 2                         |
|          |               |                 | Total final energy                     |             |                                                                                |                                            |
| FET0     | Mandatory     | Energy related  | consumption                            | kWh/a       | the district                                                                   | SUM(FET1:FET3)                             |
|          | <b>.</b>      | _ <u> </u>      | Total district final energy            |             | total actual quantity of energy consumed within                                | <b>-</b>                                   |
| EF2.0    | Mandatory     | Energy related  | the district - source                  | (free text) | biomass etc.)                                                                  |                                            |
|          |               |                 | heat/cold generated in                 |             | depending on input for the local heat/cold plants (r                           | natural gas, diesel,                       |
|          |               |                 | GHG emission factor for                |             | source of yearly emission factor provided for locally                          | y produced heat/cold,                      |
| EF2      | Mandatory     | Energy related  | the district - value                   | eq/MWh      | biomass etc.)                                                                  |                                            |
|          |               |                 | heat/cold generated in                 | t CO2-      | depending on input for the local heat/cold plants (r                           | natural gas, diesel,                       |
| -        |               | - 07            | GHG emission factor for                | ())         | yearly emission factor defined by user (local/nation                           | nal/from IPCC database).                   |
| EF1.0    | Mandatorv     | Energy related  | electricity - source                   | (free text) | electricity                                                                    |                                            |
|          |               |                 | GHG emission factor for                |             | source of yearly emission factor provided for                                  |                                            |

|                                                                  |                                                               |                                                                                                    | Energy consumption:                                                                                                    |                                           | actual quantity of energy consumed within the                                                                                                    |                                                 |
|------------------------------------------------------------------|---------------------------------------------------------------|----------------------------------------------------------------------------------------------------|----------------------------------------------------------------------------------------------------|-------------------------------------------|----------------------------------------------------------------------------------------------------|-------------------------------------------------|
|                                                                  |                                                               |                                                                                                    | institutional buildings,                                                                                                    |                                           | district by the non-municipal buildings from the                                                                                                    |                                                 |
| FET1.2.1                                                         | Mandatory                                                     | Energy related                                                                                           | non-municipal                                                                                                    | kWh/a                                     | service sector                                                                                                    | -                                               |
|                                                                  |                                                               |                                                                                                    | Energy consumption:                                                                                                    |                                           |                                                                                                    |                                                 |
|                                                                  |                                                               |                                                                                                    | other non-municipal                                                                                                    |                                           | actual quantity of energy consumed within the                                                                                                    |                                                 |
| FET1.2.2                                                         | Mandatory                                                     | Energy related                                                                                           | category                                                                                                    | kWh/a                                     | district by other non-municipal categories                                                                                                    | -                                               |
|                                                                  |                                                               |                                                                                                    | Energy consumption:                                                                                                    |                                           | actual quantity of energy consumed within the                                                                                                    |                                                 |
| FET1.3.                                                          | Mandatory                                                     | Energy related                                                                                           | residential buildings                                                                                                    | kWh/a                                     | district by residential buildings                                                                                                    | -                                               |
|                                                                  |                                                               |                                                                                                    |                                                                                                    |                                           | actual quantity of energy consumed within the                                                                                                    |                                                 |
|                                                                  |                                                               |                                                                                                    | Subtotal Industry Final                                                                                                    |                                           | district by the industry sector (manufacturing                                                                                                    |                                                 |
| FET1.4                                                           | Mandatory                                                     | Energy related                                                                                           | energy consumption                                                                                                    | kWh/a                                     | and construction)                                                                                                    | SUM(FET1.4.1:FET1.4.2)                          |
|                                                                  |                                                               |                                                                                                    | Energy consumption: non-                                                                                                    |                                           | actual quantity of energy consumed within the                                                                                                    |                                                 |
| FET1.4.1                                                         | Mandatory                                                     | Energy related                                                                                           | ETS industry                                                                                                    | kWh/a                                     | district by industrial activities (non-ETS)                                                                                                    | -                                               |
|                                                                  |                                                               |                                                                                                    |                                                                                                    |                                           | actual quantity of energy consumed within the                                                                                                    |                                                 |
| FET1.4.2                                                         | Mandatory                                                     | Energy related                                                                                           | Energy consumption: ETS                                                                                                    | kWh/a                                     | district by industrial activities (ETS)                                                                                                    | -                                               |
|                                                                  |                                                               |                                                                                                    |                                                                                                    |                                           |                                                                                                    |                                                 |
|                                                                  |                                                               |                                                                                                    | Subtotal Municipal Fleet                                                                                                    |                                           | actual quantity of energy consumed by the fleet                                                                                                    |                                                 |
| FET2.1                                                           | Mandatory                                                     | Energy related                                                                                           | Subtotal Municipal Fleet<br>energy consumption                                                                                                    | kWh/a                                     | actual quantity of energy consumed by the fleet owned by the municipality                                                                                                    | SUM(FET2.1.1:FET2.1.2)                          |
| FET2.1                                                           | Mandatory                                                     | Energy related                                                                                           | Subtotal Municipal Fleet<br>energy consumption<br>Energy consumption: road                                                                                                    | kWh/a                                     | actual quantity of energy consumed by the fleetowned by the municipalityactual quantity of energy consumed by the road                                                                                                    | SUM(FET2.1.1:FET2.1.2)                          |
| <b>FET2.1</b><br>FET2.1.1                                        | Mandatory<br>Mandatory                                        | Energy related                                                                                           | Subtotal Municipal Fleet<br>energy consumption<br>Energy consumption: road<br>fleet                                                                                                    | <b>kWh/a</b><br>kWh/a                     | actual quantity of energy consumed by the fleetowned by the municipalityactual quantity of energy consumed by the roadvehicles owned by the municipality                                                                                                    | SUM(FET2.1.1:FET2.1.2)                          |
| FET2.1                                                           | Mandatory<br>Mandatory                                        | Energy related                                                                                           | Subtotal Municipal Fleetenergy consumptionEnergy consumption: roadfleetEnergy consumption:                                                                                                    | <b>kWh/a</b><br>kWh/a                     | actual quantity of energy consumed by the fleetowned by the municipalityactual quantity of energy consumed by the roadvehicles owned by the municipalityactual quantity of energy consumed by other                                                                                                    | SUM(FET2.1.1:FET2.1.2)                          |
| FET2.1.1<br>FET2.1.2                                             | Mandatory<br>Mandatory<br>Mandatory                           | Energy related<br>Energy related<br>Energy related                                                       | Subtotal Municipal Fleetenergy consumptionEnergy consumption: roadfleetEnergy consumption:other fleet                                                                                                    | <b>kWh/a</b><br>kWh/a<br>kWh/a            | actual quantity of energy consumed by the fleetowned by the municipalityactual quantity of energy consumed by the roadvehicles owned by the municipalityactual quantity of energy consumed by othertypes of vehicles owned by the municipality                                                                                                    | SUM(FET2.1.1:FET2.1.2)<br>-                     |
| FET2.1.1<br>FET2.1.1<br>FET2.1.2                                 | Mandatory<br>Mandatory<br>Mandatory                           | Energy related<br>Energy related<br>Energy related                                                       | Subtotal Municipal Fleetenergy consumptionEnergy consumption: roadfleetEnergy consumption:other fleetSubtotal Public transport                                                                                                    | <b>kWh/a</b><br>kWh/a<br>kWh/a            | <ul> <li>actual quantity of energy consumed by the fleet<br/>owned by the municipality</li> <li>actual quantity of energy consumed by the road<br/>vehicles owned by the municipality</li> <li>actual quantity of energy consumed by other<br/>types of vehicles owned by the municipality</li> <li>actual quantity of energy consumed by any type</li> </ul>                                                                                                    | SUM(FET2.1.1:FET2.1.2)<br>-                     |
| FET2.1.1<br>FET2.1.2<br>FET2.2                                   | Mandatory<br>Mandatory<br>Mandatory<br>Mandatory              | Energy related<br>Energy related<br>Energy related<br>Energy related                                     | Subtotal Municipal Fleetenergy consumptionEnergy consumption: roadfleetEnergy consumption:other fleetSubtotal Public transportenergy consumption                                                                                                    | kWh/a<br>kWh/a<br>kWh/a                   | actual quantity of energy consumed by the fleetowned by the municipalityactual quantity of energy consumed by the roadvehicles owned by the municipalityactual quantity of energy consumed by othertypes of vehicles owned by the municipalityactual quantity of energy consumed by othertypes of vehicles owned by the municipalityactual quantity of energy consumed by any typeof vehicles used for public passenger transport                                                                                                    | SUM(FET2.1.1:FET2.1.2) SUM(FET2.2.1:FET2.2.4)   |
| FET2.1<br>FET2.1.1<br>FET2.1.2<br>FET2.2                         | Mandatory<br>Mandatory<br>Mandatory<br>Mandatory              | Energy related<br>Energy related<br>Energy related<br>Energy related                                     | Subtotal Municipal Fleet<br>energy consumptionEnergy consumption: road<br>fleetEnergy consumption:<br>other fleetSubtotal Public transport<br>energy consumptionEnergy consumption                                                                                                    | kWh/a<br>kWh/a<br>kWh/a                   | actual quantity of energy consumed by the fleetowned by the municipalityactual quantity of energy consumed by the roadvehicles owned by the municipalityactual quantity of energy consumed by othertypes of vehicles owned by the municipalityactual quantity of energy consumed by any typeof vehicles used for public passenger transportactual quantity of energy consumed by public                                                                                                    | SUM(FET2.1.1:FET2.1.2) SUM(FET2.2.1:FET2.2.4)   |
| FET2.1<br>FET2.1.1<br>FET2.1.2<br>FET2.2<br>FET2.2.1             | Mandatory<br>Mandatory<br>Mandatory<br>Mandatory              | Energy related<br>Energy related<br>Energy related<br>Energy related<br>Energy related                   | Subtotal Municipal Fleetenergy consumptionEnergy consumption: roadfleetEnergy consumption:other fleetSubtotal Public transportenergy consumptionEnergy consumptionpublic road transport                                                                                                    | kWh/a<br>kWh/a<br>kWh/a<br>kWh/a          | actual quantity of energy consumed by the fleetowned by the municipalityactual quantity of energy consumed by the roadvehicles owned by the municipalityactual quantity of energy consumed by othertypes of vehicles owned by the municipalityactual quantity of energy consumed by any typeof vehicles used for public passenger transportactual quantity of energy consumed by any typeof vehicles used for public passenger transportactual quantity of energy consumed by publicroad transport used for passengers                                                                                                    | SUM(FET2.1.1:FET2.1.2) SUM(FET2.2.1:FET2.2.4) - |
| FET2.1.1<br>FET2.1.2<br>FET2.2<br>FET2.2.1                       | Mandatory<br>Mandatory<br>Mandatory<br>Mandatory<br>Mandatory | Energy related<br>Energy related<br>Energy related<br>Energy related<br>Energy related                   | Subtotal Municipal Fleet<br>energy consumptionEnergy consumption: road<br>fleetEnergy consumption: road<br>fleetEnergy consumption:<br>other fleetSubtotal Public transport<br>energy consumptionEnergy consumption:<br>public road transportEnergy consumption:<br>public road transportEnergy consumption: | kWh/a<br>kWh/a<br>kWh/a<br>kWh/a          | actual quantity of energy consumed by the fleetowned by the municipalityactual quantity of energy consumed by the roadvehicles owned by the municipalityactual quantity of energy consumed by othertypes of vehicles owned by the municipalityactual quantity of energy consumed by any typeof vehicles used for public passenger transportactual quantity of energy consumed by publicroad transport used for passengersactual quantity of energy consumed by public rail                                                                                                    | SUM(FET2.1.1:FET2.1.2) SUM(FET2.2.1:FET2.2.4) - |
| FET2.1<br>FET2.1.1<br>FET2.1.2<br>FET2.2<br>FET2.2.1<br>FET2.2.2 | Mandatory<br>Mandatory<br>Mandatory<br>Mandatory<br>Mandatory | Energy related<br>Energy related<br>Energy related<br>Energy related<br>Energy related<br>Energy related | Subtotal Municipal Fleetenergy consumptionEnergy consumption: roadfleetEnergy consumption:other fleetSubtotal Public transportenergy consumptionEnergy consumptionenergy consumption:public road transportEnergy consumption:public rail                                                                     | kWh/a<br>kWh/a<br>kWh/a<br>kWh/a<br>kWh/a | actual quantity of energy consumed by the fleetowned by the municipalityactual quantity of energy consumed by the roadvehicles owned by the municipalityactual quantity of energy consumed by othertypes of vehicles owned by the municipalityactual quantity of energy consumed by any typeof vehicles used for public passenger transportactual quantity of energy consumed by publicroad transport used for passengersactual quantity of energy consumed by public road transport used for passengers                                                                                                    | SUM(FET2.1.1:FET2.1.2) SUM(FET2.2.1:FET2.2.4)   |
| FET2.1<br>FET2.1.1<br>FET2.1.2<br>FET2.2<br>FET2.2.1<br>FET2.2.2 | Mandatory<br>Mandatory<br>Mandatory<br>Mandatory<br>Mandatory | Energy related<br>Energy related<br>Energy related<br>Energy related<br>Energy related<br>Energy related | Subtotal Municipal Fleetenergy consumptionEnergy consumption: roadfleetEnergy consumption:other fleetSubtotal Public transportenergy consumptionEnergy consumption:public road transportEnergy consumption:public road transportEnergy consumption:public railEnergy consumption:                            | kWh/a<br>kWh/a<br>kWh/a<br>kWh/a<br>kWh/a | actual quantity of energy consumed by the fleet<br>owned by the municipalityactual quantity of energy consumed by the road<br>vehicles owned by the municipalityactual quantity of energy consumed by other<br>types of vehicles owned by the municipalityactual quantity of energy consumed by other<br>types of vehicles owned by the municipalityactual quantity of energy consumed by any type<br>of vehicles used for public passenger transport<br>actual quantity of energy consumed by public<br>road transport used for passengersactual quantity of energy consumed by public<br>road transport used for passengers                                                                                   | SUM(FET2.1.1:FET2.1.2) SUM(FET2.2.1:FET2.2.4)   |
| FET2.1<br>FET2.1.1<br>FET2.1.2<br>FET2.2<br>FET2.2.1<br>FET2.2.2 | Mandatory<br>Mandatory<br>Mandatory<br>Mandatory<br>Mandatory | Energy related<br>Energy related<br>Energy related<br>Energy related<br>Energy related<br>Energy related | Subtotal Municipal Fleetenergy consumptionEnergy consumption: roadfleetEnergy consumption:other fleetSubtotal Public transportenergy consumptionEnergy consumptionEnergy consumption:public road transportEnergy consumption:public railEnergy consumption:public local and domestic                         | kWh/a<br>kWh/a<br>kWh/a<br>kWh/a<br>kWh/a | actual quantity of energy consumed by the fleetowned by the municipalityactual quantity of energy consumed by the roadvehicles owned by the municipalityactual quantity of energy consumed by othertypes of vehicles owned by the municipalityactual quantity of energy consumed by any typeof vehicles used for public passenger transportactual quantity of energy consumed by publicroad transport used for passengersactual quantity of energy consumed by public railtransport used for passengersactual quantity of energy consumed by public railtransport used for passengersactual quantity of energy consumed by public railtransport used for passengersactual quantity of energy consumed by public | SUM(FET2.1.1:FET2.1.2) SUM(FET2.2.1:FET2.2.4)   |

|          |           |                | Energy consumption:        |       |                                                  |                        |
|----------|-----------|----------------|----------------------------|-------|--------------------------------------------------|------------------------|
|          |           |                | other public transport     |       | actual quantity of energy consumed by any other  |                        |
| FET2.2.4 | Mandatory | Energy related | categories                 | kWh/a | public transport used for passengers             | -                      |
|          |           |                | Subtotal Private and       |       |                                                  |                        |
|          |           |                | commercial transport       |       | actual quantity of energy consumed by private    |                        |
| FET2.3   | Mandatory | Energy related | energy consumption         | kWh/a | vehicles used for transport of persons and goods | SUM(FET2.3.1:FET2.3.5) |
|          |           |                | Energy consumption:        |       | actual quantity of energy consumed by private    |                        |
| FET2.3.1 | Mandatory | Energy related | private road transport     | kWh/a | road transport                                   | -                      |
|          |           |                | Energy consumption:        |       | actual quantity of energy consumed by private    |                        |
| FET2.3.2 | Mandatory | Energy related | private rail               | kWh/a | rail transport used                              | -                      |
|          |           |                | Energy consumption:        |       |                                                  |                        |
|          |           |                | private local and domestic |       | actual quantity of energy consumed by private    |                        |
| FET2.3.3 | Mandatory | Energy related | waterways                  | kWh/a | waterways transport                              | -                      |
|          |           |                | Energy consumption:        |       | actual quantity of energy consumed by private    |                        |
| FET2.3.4 | Mandatory | Energy related | private local aviation     | kWh/a | aviation transport                               | -                      |
|          |           |                | Energy consumption:        |       |                                                  |                        |
|          |           |                | other private transport    |       | actual quantity of energy consumed by any other  |                        |
| FET2.3.5 | Mandatory | Energy related | categories                 | kWh/a | private transport                                | -                      |
|          |           |                | Energy consumption:        |       | actual quantity of energy consumed by any        |                        |
| FET2.4   | Mandatory | Energy related | Other type of transport    | kWh/a | other types of transport                         | -                      |
|          |           |                | Subtotal other sectors     |       | actual quantity of energy consumed by private    |                        |
| FET3.1   | Mandatory | Energy related | energy consumption         | kWh/a | vehicles used for transport of persons and goods | SUM(FET3.1.1:FET3.1.2) |
|          |           |                | Agriculture, Forestry,     |       | actual quantity of energy consumed by            |                        |
| FET3.1.1 | Mandatory | Energy related | Fisheries                  | kWh/a | agricultural, forestry and fisheries sectors     | -                      |
|          |           |                |                            |       | actual quantity of energy consumed by other      |                        |
| FET3.1.2 | Mandatory | Energy related | Other not allocated        | kWh/a | sectors                                          | -                      |
|          |           |                | Total district primary     |       | total actual quantity of energy consumed within  |                        |
| PET0     | Mandatory | Energy related | energy consumption         | kWh/a | the district                                     | FETO x PEF             |
|          |           |                | Total primary energy       |       |                                                  |                        |
|          |           |                | consumption: buildings,    |       |                                                  |                        |
|          |           |                | equipment/facilities and   |       | total actual quantity of energy consumed by      |                        |
| PET1     | Mandatory | Energy related | industries                 | kWh/a | buildings, equipment/facilities and industries   | FET1 x PEF             |

| 5.573 |           | <b>-</b>       | Total primary energy      |          | total actual quantity of energy consumed by     | 5570 055                |
|-------|-----------|----------------|---------------------------|----------|-------------------------------------------------|-------------------------|
| PET2  | Mandatory | Energy related | consumption: transport    | kWh/a    | transport                                       | FEI2 X PEF              |
|       |           |                | Total primary energy      |          |                                                 |                         |
|       |           |                | consumption: other        |          | total actual quantity of energy consumed by     |                         |
| PET3  | Mandatory | Energy related | sectors                   | kWh/a    | other sectors                                   | FET3 x PEF              |
|       |           |                |                           |          | actual quantity of energy generated from        |                         |
| RESO  | Mandatory | Energy related | RES generation            | kWh/a    | renewables                                      | SUM(RES1:RES5)          |
|       |           |                | Local electricity         |          |                                                 |                         |
| RES1  | Mandatory | Energy related | production: wind          | kWh/a    | renewable wind energy generated in the district | -                       |
|       |           |                | Local electricity         |          | renewable hydroelectric energy generated in the |                         |
| RES2  | Mandatory | Energy related | production: hydroelectric | kWh/a    | district                                        | -                       |
|       |           |                | Local electricity         |          | renewable photovoltaic energy generated in the  |                         |
| RES3  | Mandatory | Energy related | production: photovoltaics | kWh/a    | district                                        | -                       |
|       |           |                | Local electricity         |          | renewable geothermal energy generated in the    |                         |
| RES4  | Mandatory | Energy related | production: geothermal    | kWh/a    | district                                        | -                       |
|       |           |                | Local electricity         |          | other types of renewable energy generated in    |                         |
| RES5  | Mandatory | Energy related | production: other         | kWh/a    | the district                                    | -                       |
|       |           |                | Degree of energetic self- |          | percent of final energy consumption provided    |                         |
| SS    | Mandatory | Energy related | supply by RES             | %        | by renewable energy generated on-site           | RESO/FETO               |
|       |           |                |                           |          |                                                 | SUM( (depends on        |
|       |           |                |                           |          |                                                 | how we define sub-      |
|       |           |                | Total amount of           |          |                                                 | categories for FETs).   |
|       |           | Environment    | Greenhouse Gas            |          |                                                 | This indicator is       |
| GHG0  | Mandatory | related        | Emissions                 | tCO2eq/a | -                                               | supposed to have        |
|       | · ·       |                |                           |          |                                                 | consumption of energy   |
|       |           |                |                           |          |                                                 | (from FET indicators) x |
|       |           |                |                           |          |                                                 | multiplied with the     |
|       |           |                |                           |          |                                                 | corresponding emission  |
|       |           |                |                           |          |                                                 | factor from the next    |
|       |           |                |                           |          |                                                 | sheet.                  |
|       |           |                |                           |          |                                                 | Option 2: we can        |
|       |           |                |                           |          |                                                 | define separate NFW     |

|    |           |                            |                                                  |       |                                                                                                    | indicators for the 30<br>sub-categories in the                                   |
|----|-----------|----------------------------|--------------------------------------------------|-------|----------------------------------------------------------------------------------------------------|----------------------------------------------------------------------------------|
|    |           |                            |                                                  |       |                                                                                                    | next sheet, whithout                                                             |
|    |           |                            |                                                  |       |                                                                                                    | their correspondence                                                             |
|    |           |                            |                                                  |       |                                                                                                    | to FEIS, but this should                                                         |
| A1 | Optional  | Acceptance*                | People reached                                   | no.   | percentage of people from P2 directly impacted<br>by the initiatives to support PED (e.g.: triggered<br>investments and created jobs, or reduction of<br>energy bills per household)          |                                                                                  |
| A2 | Optional  | Acceptance*                | Rate of people reached                           | %     | percentage of population of focus district directly<br>impacted by the initiatives to support PED                                                                                             | A1/P2                                                                            |
| A2 | Optional  | Acceptance*                | Success rate                                     | %     | success rate of the project (according to internal KPIs set up by the user)                                                                                                    |                                                                                  |
| E1 | Mandatory | Economic                   | Money spent                                      | €     | total investment of initiatives to facilitate PED                                                                                                    | -                                                                                |
| E2 | Optional  | Economic                   | Return on investment                             | years | no. of years in which E2 is depreciated                                                                                                    | -                                                                                |
|    |           | Overall Indicator<br>(RES) | PED / PEN achievement<br>rate for rewable energy | %     | <b>Condition:</b> RES is achieved when SS is<br><b>Representation:</b> This should be represented as g<br>progress against P0.3 (which is considered to be<br>met, the gauge-diagram should b | at least 100<br>auge-diagram, showing<br>0%). When condition is<br>100%.         |
|    |           | Overall Indicator<br>(GHG) | PED / PEN achievement rate for GHg emissions     | %     | <b>Condition:</b> GHG is achieved when GHG<br><b>Representation:</b> This should be represented as g<br>progress against P0.4 (which is considered to be<br>met, the gauge-diagram should b   | 60 is at least 0<br>auge-diagram, showing<br>0%). When condition is<br>the 100%. |
|    |           | Overall Indicator<br>(OI)  | PED / PEN achievement rate                       | %     | Condition: OI is achieved when both condtions<br>achieved<br>Representation: This should be represented as ga<br>condition for RES achievemnt and GHG                                         | s for RES and GHG are<br>auge-diagram, average of<br>achievement                 |

# 4.2. Emission factors used

| Subcategories for FET indicators                         | Emission factors*              |
|----------------------------------------------------------|--------------------------------|
| Electricity                                              | EF1 - to be introduced by user |
| Locally produced Heat/cold                               | EF2 - to be introduced by user |
| Natural gas                                              | 0.202                          |
| Liquefied Petroleum Gases                                | 0.227                          |
| Natural Gas Liquids                                      | 0.232                          |
| Gas/diesel oil                                           | 0.268                          |
| Gas/diesel oil                                           | 0.268                          |
| Motor gasoline                                           | 0.250                          |
| Lignite                                                  | 0.365                          |
| Anthracite                                               | 0.355                          |
| Other Bituminous Coal                                    | 0.342                          |
| Sub-Bituminous Coal                                      | 0.348                          |
| Peat                                                     | 0.383                          |
| Municipal Wastes                                         | 0.337                          |
| (non-biomass fraction)                                   | 0.337                          |
| Other liquid biofuels from sustainable sources           | 0.001                          |
| Other liquid biofuels from non-sustainable sources       | 0.287                          |
| Bio-gasoline from sustainable sources                    | 0.001                          |
| Bio-gasoline from non-sustainable sources                | 0.256                          |
| Biodiesel from sustainable sources                       | 0.001                          |
| Biodiesel from non-sustainable sources                   | 0.256                          |
| Wood / wood waste from sustainable sources               | 0.007                          |
| Wood / wood waste from non-sustainable sources           | 0.410                          |
| Municipal wastes                                         | 0.007                          |
| (biomass fraction) from sustainable sources              | 0.007                          |
| Municipal wastes                                         | 0.367                          |
| (biomass fraction) from non-sustainable sources          |                                |
| Other primary solid biomass from sustainable sources     | 0.007                          |
| Other primary solid biomass from non-sustainable sources | 0.367                          |
| Biogas from sustainable sources                          | 0.000                          |
| Biogas from non-sustainable sources                      | 0.197                          |
| Solar thermal                                            | 0.000                          |
| Geothermal                                               | 0.000                          |

# \* Covenant of Mayors approved emission factors from IPCC (update 2024) - measured in tons of CO2-eq/MWh

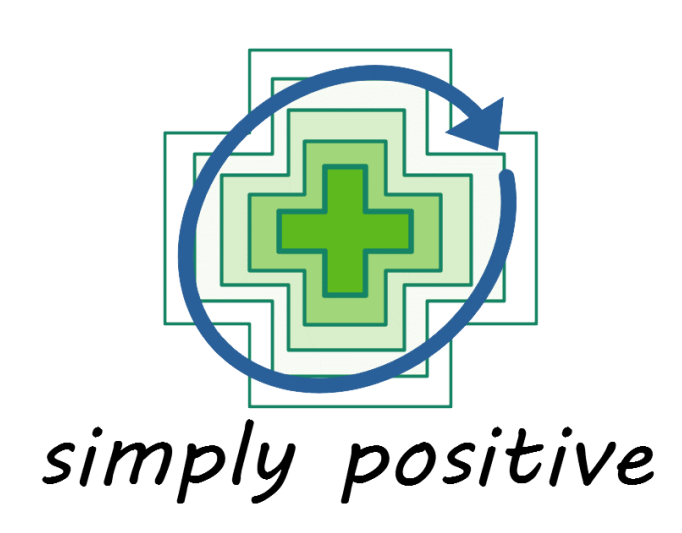